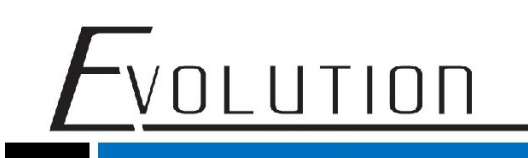

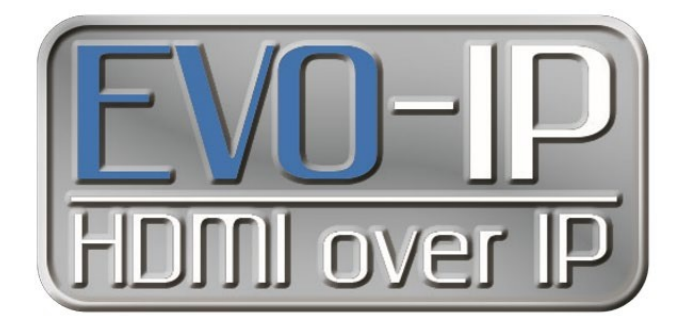

## **TRENDnet Configuration**

The EVO-IP HDMI over IP System has been tested and confirmed to work with Trendnet TPE series ethernet switches. Below are screenshots showing the configuration needed to get the EVO-IP system up and running. Please refer to TRENDnet's manual and instructions on how to access the settings.

1. Enable **IGMP Snooping** by going to: **Bridge->IGMP Snooping->Basic Settings.** Enable the setting in the **Global State** dropdown menu, then click **Apply**.

2. Next click on **MODIFY** under the **IGMP Snooping Table** heading.

| IGMP Snot                 | oping Settings                                                                  |                                                                                                    |                                                                                                    |                                                                                                    |
|---------------------------|---------------------------------------------------------------------------------|----------------------------------------------------------------------------------------------------|----------------------------------------------------------------------------------------------------|----------------------------------------------------------------------------------------------------|
| IGMP Snooping             | Global State                                                                    |                                                                                                    |                                                                                                    |                                                                                                    |
| Clobal State :<br>Apply : | Enabled .                                                                       |                                                                                                    |                                                                                                    |                                                                                                    |
| IGMP Snooping             | Table                                                                           |                                                                                                    |                                                                                                    |                                                                                                    |
| Interface                 | Admin State                                                                     | Querier State                                                                                                    | Compatibility                                                                                                    | Action                                                                                                    |
| VLAN 1                    | Disabled                                                                        |                                                                                                    | Auto                                                                                                    | (Hodily)                                                                                                    |
|                           | IGHP Snooping<br>Cobal State :<br>Apply<br>IGHP Snooping<br>Interface<br>VLAN I | IGNP Shooping Global State<br>Global State : Easted •<br>Apply<br>IGNP Snooping Table<br>Ditertice Admin State<br>VLAV 1 Disabled | IGNP Shooping Global State<br>Global State : Entitle :<br>Apply<br>IGNP Snooping Table<br>Ditartice Admin State Quarier State<br>VLAN 1 Disabled | IGMP Snooping Global State       Global State       Apply       IGMP Snooping Table       Ditartice       Admin State       VLAN 1 |

3. Under the **Modify IGMP Snooping Settings**, click on the dropdown menus for **Status** and **Querier Electrion** and enable both settings. Then clock on the dropdown menu for **Compatibility** and select **Forced IGMPv2**. Once all settings are done click **Apply**.

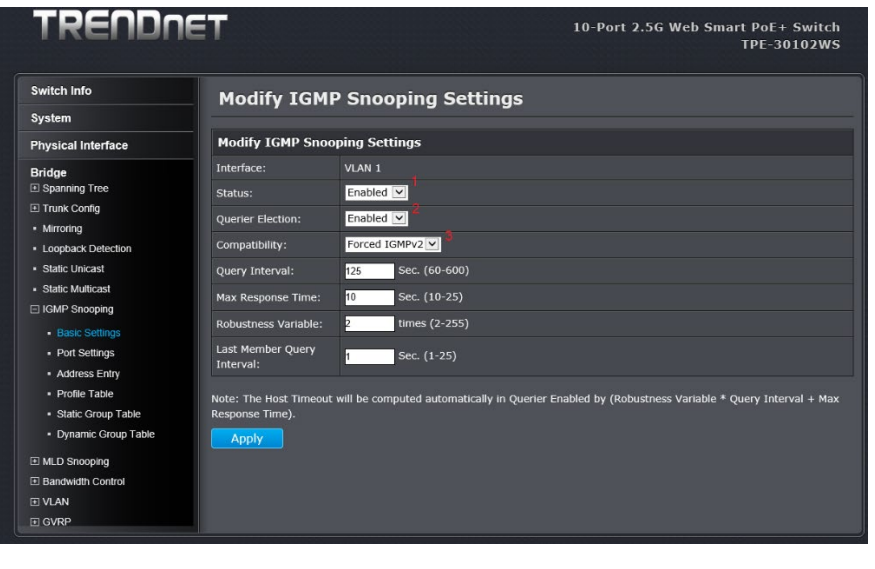

4. Next go to **Port Settings**, click on the dropdown menu for **Fast Leave**, then select **Enable** and click **Apply**. This can be done for individual ports using the EVO-IP products or for ALL ports on the switch.

| Switch Info                                         | IGM                         | P Snooping P       | ort Settinas       |              |                |        |  |  |
|-----------------------------------------------------|-----------------------------|--------------------|--------------------|--------------|----------------|--------|--|--|
| System                                              |                             |                    |                    |              |                |        |  |  |
| Physical Interface                                  | IGMP Snooping Port Settings |                    |                    |              |                |        |  |  |
| Bridge                                              | Port                        | Router Port Status | Static Router Port | Fast Leave 2 | Filter Profile | Action |  |  |
| Spanning Tree                                       |                             |                    | Ignore 🔽           | Ignore 🔽     | Ignore 🔽       | Apply  |  |  |
| <ul> <li>Trunk Config</li> <li>Mirroring</li> </ul> |                             |                    | Disable 💌          | Enable 💌     | <none></none>  | Apply  |  |  |
| Loopback Detection     Static Unicest               |                             |                    | Disable 💌          | Enable 💌     | <none></none>  | Apply  |  |  |
| Static Multicast                                    |                             |                    | Disable 🔽          | Enable 💌     | <none></none>  | Apply  |  |  |
| IGMP Snooping                                       |                             |                    | Disable 💌          | Enable 💌     | <none></none>  | Apply  |  |  |
| Basic Settings     Port Settings                    |                             |                    | Disable 🔽          | Enable 🔽     | <none></none>  | Apply  |  |  |
| Address Entry     Drafta Tabla                      |                             |                    | Disable 💌          | Enable 💌     | <none></none>  | Apply  |  |  |

5. Enable **Jumbo Frames** by clicking on the **Physical Interface** sub menu. Within the table under the column labeled **Jumbo**, click on the dropdown menu that applies for each port being used and select **Enabled**, then click **Apply**.

| Switch Info           | Physical Interface       |       |        |            |               |                |              |            |         |
|-----------------------|--------------------------|-------|--------|------------|---------------|----------------|--------------|------------|---------|
| System                |                          |       |        |            |               |                |              |            |         |
| Physical Interface    | Physical Interface Table |       |        |            |               |                |              |            |         |
| Bridge                | Port                     | Trunk | Type   | Unk Status | Admin. Status | Mode           | Jumbo        | Flow Ctrl  | Action  |
| SNMP                  |                          |       |        |            | Ignore •      | Ignore •       | Ignore •     | Ignore •   | Apply   |
| Access Control Config |                          |       | 2500TX |            | Enabled ·     | Auto (100F) •  | Enabled •    | Disabled • | Apply   |
| RMON                  |                          |       | 2500TX |            | Enabled ·     | Auto (1000F) 🔹 | Enabled •    | Disabled * | Apply   |
| Voice VLAN            |                          |       | 2500TX | Down       | Enabled ·     | Auto •         | Enabled •    | Disabled • | Apply   |
| Security              |                          |       | 2500TX | Down       | Enabled ·     | Auto •         | Enabled •    | Disabled • | Apply   |
| Power over Ethernet   |                          |       | 2500TX |            | Enabled ·     | Auto (1000F) • | Enabled •    | Disabled + | Apply   |
|                       |                          |       |        |            | Fachier .     | 4.44 (10005)   | Freehing and | Disabled a | Annalus |

6. To make sure ALL settings are saved, select **Save Settings to Flash** from the left-hand column, then click on the **Save Settings to Flash** button. This will save the settings to the switch in the event the switch loses power or is power cycled.

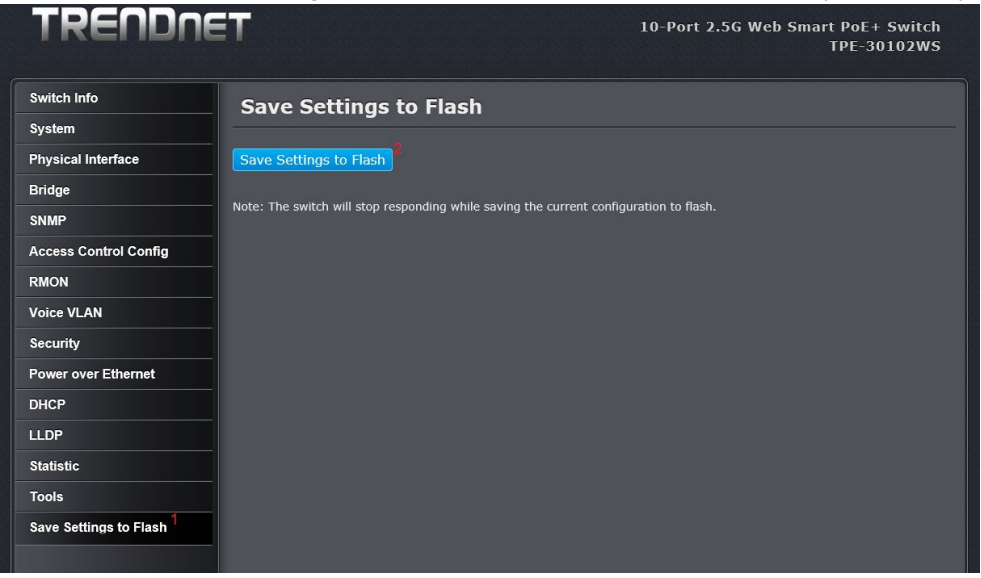

For Technical Support Call Toll Free: 800-626-6445 506 Kingsland Dr, Batavia, IL 60510

1

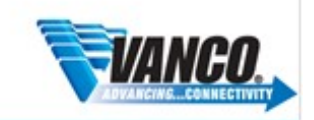